# Eine Tour auf "bewegte-kirche" einstellen

## Vorbemerkungen

Um eine Tour einzustellen, benötigen Sie im Wesentlichen drei Dinge:

- a) Eine **GPX-Datei**, erstellt mithilfe eines GPS Geräts, eines Smartphones oder eines Tourenplaners (komoot, outdooractive, ...). Diese muss den Start- und Endpunkt und die konkrete Streckenführung beinhalten. Die einzelnen Orte (Kirchen, Kapellen, ...) der Tour müssen dann innerhalb von "bewegtekirche" eingefügt werden.
- b) Eine solche gpx-Datei können Sie erzeugen, indem Sie beim Radfahren Ihre Tour aufzeichnen. Das können Sie tun mit einem gps-Gerät oder mit Ihrem Smartphone. Hilfreiche Apps dazu sind z.B. "komoot" oder "outdooractive".
- b) Texte und Beschreibungen zu den einzelnen Orte.
- c) **Fotos** zu den einzelnen Orten.

## 1. Die Anmeldung

Auf der Startseite von "bewegte-kirche" befindet sich in der oberen rechten Ecke eine Schaltfläche **anmelden.** Ein Klick auf diese öffnet das Anmeldeformular.

Hier ist es möglich, sich mit seinen Anmeldedaten anzumelden, oder sich **Neu zu registrieren.** 

Die Registrierung ist kostenfrei und ohne großen Aufwand durchführbar (Nutzernamen, den Sie selbst vergeben, Ihre Mail-Adresse und ein selbstgewähltes Kennwort). Nach erfolgter Registrierung und Aktivierung über einen Link, der Ihnen an die angegebene Mail-Adresse zugesandt wird, können Sie sich dann

| Bewegte ⊗ Kirche                                      | anmelden                                          |
|-------------------------------------------------------|---------------------------------------------------|
|                                                       |                                                   |
|                                                       |                                                   |
|                                                       |                                                   |
|                                                       |                                                   |
|                                                       |                                                   |
|                                                       |                                                   |
| Konto erstellen                                       |                                                   |
|                                                       |                                                   |
| Angezeigter Name                                      |                                                   |
|                                                       |                                                   |
| E-Mail                                                |                                                   |
| Passwort                                              |                                                   |
| Die Nutzungsbedingungen und Datenschutzerklärung habe |                                                   |
|                                                       |                                                   |
| Konto erstellen                                       |                                                   |
| Sie haben bereits ein Konto? Hier geht es zum Login   |                                                   |
|                                                       |                                                   |
|                                                       |                                                   |
|                                                       | <ul> <li>(i) 11:46</li> <li>19.03.2018</li> </ul> |

mit Ihrer Mail-Adresse und Ihrem Kennwort anmelden und gelangen in die Tourverwaltung.

Hier finden sich **Ihre Touren**, die Möglichkeiten, eine **neue Tour einzustellen** und ihr **Profil zu verwalten**, wenn Sie das möchten.

| home | Q touren | termine | impulse            | BEWEGTE 📩 KIRCHE                              |
|------|----------|---------|--------------------|-----------------------------------------------|
|      |          | Übe     | rsicht             |                                               |
|      |          |         | leine Touren anzei | gen 🕂 Neue Tour einstellen 🛕 Profil verwalten |

### 2. Das Fundament für eine neu Tour – das Hochladen der GPX-Datei

Um eine neue Tour anzulegen, benötigt man in diesem Schritt die oben erwähnte GPX-Datei. Diese wählen Sie aus den Dateien auf ihrem Gerät aus. Wenn Sie an dieser Stelle Probleme mit der Datei haben, können Sie sich gerne an <u>kontakt@bewegte-kirche.de</u> wenden. Ein Klick auf **Tour hochladen** zeigt ihnen technische Hinweise zur Tour.

Mit Klick auf **Tour jetzt bearbeiten/anzeigen** gelangen Sie auf die nächste Ansicht und können die Tourübersicht bearbeiten.

| = /         | home                    | Q, touren         | termine    | impulse | BEWEGTE                                         |
|-------------|-------------------------|-------------------|------------|---------|-------------------------------------------------|
| Testtour    |                         |                   |            |         | Gewerbegebiet<br>Nördlich der<br>Kapellenstraße |
| <           |                         | Δ                 |            | >       | Feldbergstraße                                  |
| Tourübersic | ht                      |                   |            |         | Am Fleckenderg                                  |
| <br>16,9 km | ()<br>3 4 St            | d 1               | ▶<br>20 Hm | Orte    |                                                 |
| Fourübe     | rsicht bea<br>Tourübers | irbeiten<br>sicht |            |         | Determined                                      |

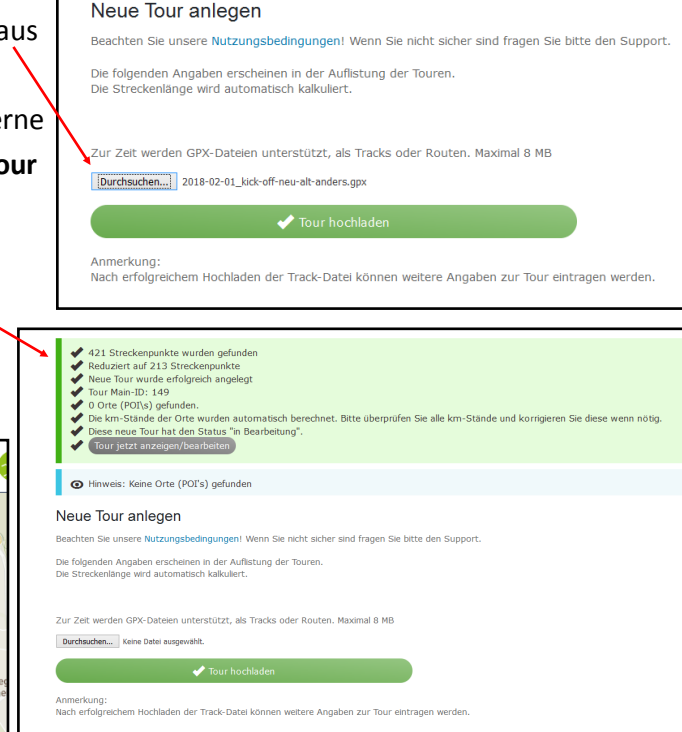

#### 3. Die Tourübersicht bearbeiten.

| home Q touren termine impulse                                                                                                    |                      | BEWEGTE 🐼 KIRCHE                                             |                                    | abmelden                                               |
|----------------------------------------------------------------------------------------------------|----------------------|--------------------------------------------------------------|------------------------------------|--------------------------------------------------------|
| Testtour                                                                                                    | <b>く</b> Tourübersio | ht bearbeiten                                                | >                                  | 500 m                                                  |
| $\boldsymbol{\langle}$ $\boldsymbol{\langle}$ $\boldsymbol{\rangle}$                                                                                                    | Titel * .            | Testtour                                                     |                                    |                                                        |
| Tourübersicht                                                                                                    | Kurzbeschreibung *   | Diese Tour führt Sie zu Orten der Stille un                  | nd der Besinnung an ruhigen Orten. | ATT. Dallering B Haran                                 |
| mi                                                                                                    |                      | Maximal 165 Zeichen                                          |                                    |                                                        |
| Tourübersicht bearbeiten  Tourübersicht                                                                                                    | Tourentyp            | Wanderung                                                    | O Radtour                          | Steward States Runker                                  |
| Mor Zor Houndoelsand     Dietkirchen     Charakteristik     Mundtour, landlich Andere Regionen     Rundtour, hauptsachlich durch ländliches Gebiet. Sie fahren meist auf     geteerten Radwegen, kurze Strecken auf befestigten Feldwegen und     ein kleines Stück auf ruhiger Straße. | Beschreibung         |                                                              |                                    |                                                        |
| Schwierigkeitsgrad<br>entspannt 3-4 Std 120 Höhenmeter                                                                                                    |                      | Leerzeile zwischen Texten erzeugt neuen Absatz               |                                    |                                                        |
| Entspannt.                                                                                                    | Start                | Dietkirchen                                                  |                                    |                                                        |
| Hintergrund                                                                                                    | Ziel                 | Dietkirchen                                                  |                                    |                                                        |
| Freiher-vom-<br>Stein-Kaserne                                                                                                    | Dauer *              | Von 3 Std bis 4 Std<br>Von Ist optional, bis ist Pflichtfeld | en lassen                          |                                                        |
|                                                                                                    | Höhenmeter           | Höhenmeter                                                   |                                    |                                                        |
| Industrient                                                                                                    | Region               | An Rhein und Lahn                                            | Rhein-Main-Gebiet                  | GPS                                                    |
| ofsweet erstraße                                                                                                    | NROD                 | Taunus                                                       | Westerwald                         | ↓ Leaflet   © Map data © Mapbox contributors, CC-BY-SA |

Bei den Angaben zur Tourübersicht gibt es Pflichtfelder mit Sternchen. Die Kilometer werden automatisch berechnet, die Dauer und die Höhenmeter müssen Sie selbst eingeben. Die Höhenmeter finden Sie meistens bei den Angaben zu dem GPX-Track, den Sie hochgeladen haben.

Der Schwierigkeitsgrad und die Schwierigkeitsbeschreibung können etwa Hinweise zu Steigungen und gefährlichen Streckenabschnitten beinhalten. Ob eine Tour leicht (entspannt) mittel (anregend) oder schwer (anspruchsvoll) ist, liegt natürlich im persönlichen Empfinden. Eine Charakterisierung hilft allerdings, die Tour vor dem Fahren einzuschätzen. Bei der Tourcharakteristik findet sich auch Platz für Hinweise wie etwa der die Streckenverhältnisse.

Auch ein Foto als Titelbild der Tour sollten Sie einstellen, damit die Tour ein attraktives Erscheinungsbild auf dem Portal hat. Zu dem Foto geben Sie bitte auch einen Titel und den/die Fotografen/-in an.

Diese Angaben sollten Sie dann speichern.

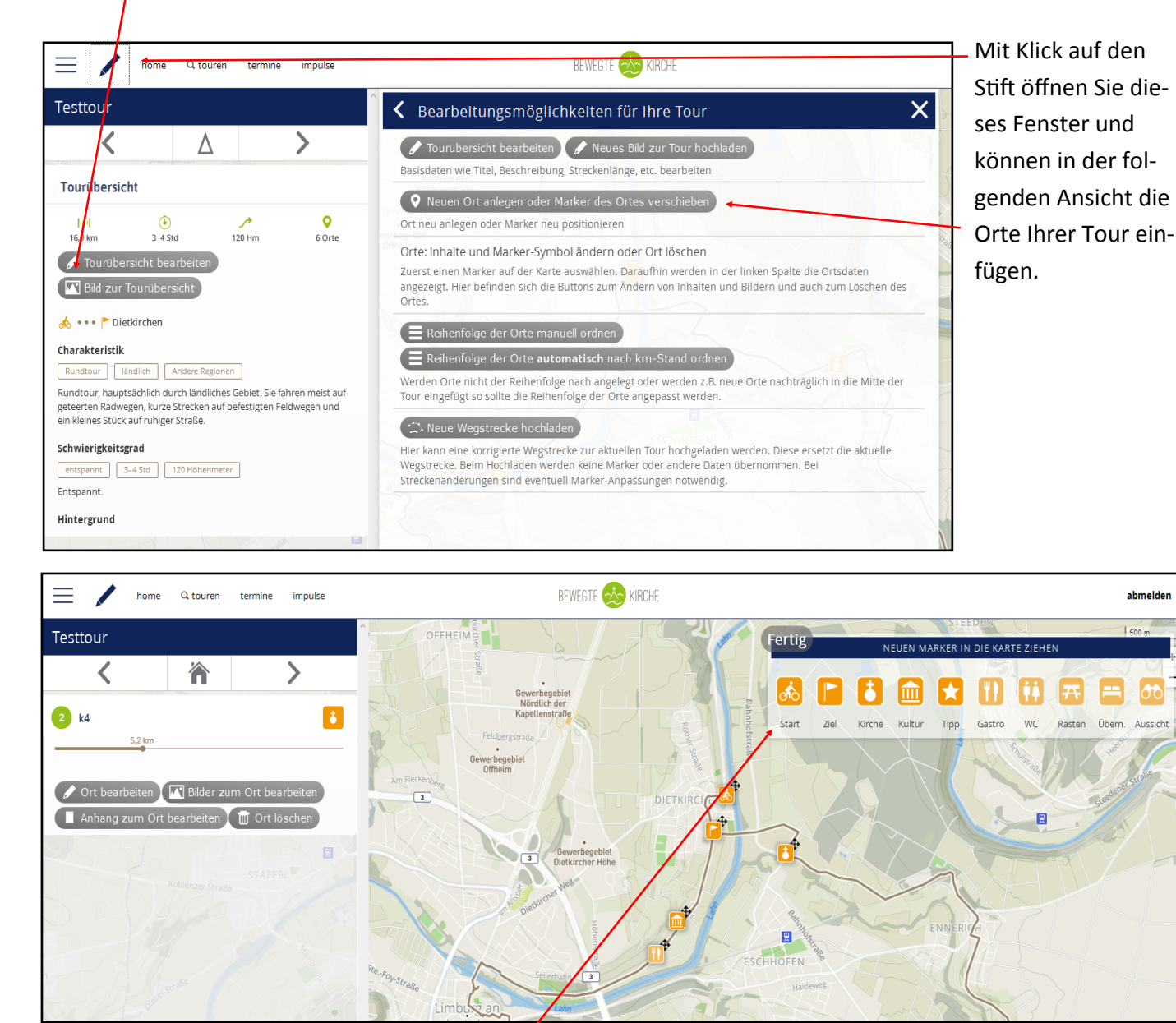

Mit den hier angebotenen Markern markieren Sie die Orte, die Sie bei Ihrer Tour angefahren haben. Das sind natürlich erst einmal Start und Ziel und die Kirchen (religiöse Orte). Aber auch für kulturell interessante Orte und andre Tipps sind Markierungen vorhanden, ebenso wie Hinweise auf gastronomische Möglichkeiten, öffentliche WCs, Rast– und Übernachtungsplätze sowie Aussichtspunkte.

Sie ziehen das jeweilige Symbol mit der Maus an die Stelle der Wegstrecke, wo sie hin gehören, geben dem Ort einen Namen und speichern. Wenn sie alle Orte gesetzt haben, beenden Sie mit Klick auf **fertig**.

Sie können diese Orte jederzeit ändern oder ergänzen. Der Klick auf den Stift öffnet Ihnen diese Möglichkeiten (s.o.). Hier können Sie auch die gpx-Datei einer geänderten Wegstrecke hochladen, wenn Sie die Strecke ändern wollen.

#### Die einzelnen Orte bearbeiten

Durch Klicken auf einen der von Ihnen gesetzten Orte auf der Karte gelangen Sie zu den Eingabemöglichkeiten für diesen Ort.

Durch Klicken auf die Felder dieser Navigationsflächen können Sie sich zwischen den einzelnen Orten der Tour und der Tourübersicht bewegen.

| – home Q touren termine impulse                                                                                                    |                 |                                                 |                                            | BEWEGTE 🏡 KIRCHE                                                                                                    |  |  |
|----------------------------------------------------------------------------------------------------|-----------------|-------------------------------------------------|--------------------------------------------|----------------------------------------------------------------------------------------------------|--|--|
| esttour                                                                                                    |                 |                                                 | 3. Ort: Ort bearbeiten                     |                                                                                                    |  |  |
| <                                                                                                    | *               | >                                               | Symbol                                     | • Markersymbol andern                                                                                                    |  |  |
| Skulptur Justus                                                                                                    |                 | â                                               | Titel *                                    | Skulptur Justus                                                                                                    |  |  |
|                                                                                                    | 8,2 km          |                                                 | Ort                                        |                                                                                                    |  |  |
| • Ort bearbeiten                                                                                                    | N Bilder zum Or | t bearbeiten<br>Ort löschen                     | km-Stand *                                 | 8,2 km-Stand berechnen lassen km-Stand Pilchtfeld weil auf Basis des km-Standes die automatische Nummerierung aller Orte erfolgt                                                                                                    |  |  |
|                                                                                                    |                 |                                                 | Beschreibung                               |                                                                                                    |  |  |
|                                                                                                    |                 |                                                 |                                            |                                                                                                    |  |  |
| THE REAL                                                                                                    |                 |                                                 |                                            |                                                                                                    |  |  |
| 755                                                                                                    |                 |                                                 |                                            |                                                                                                    |  |  |
|                                                                                                    |                 |                                                 |                                            |                                                                                                    |  |  |
|                                                                                                    |                 |                                                 |                                            |                                                                                                    |  |  |
|                                                                                                    |                 | AFFEL                                           | Limbs                                      | Leerzelie zwischen Texten erzeugt neuen Absatz                                                                                                    |  |  |
|                                                                                                    |                 | AFFEL                                           | Pilgerstempel                              | Leerzelle zwischen Texten erzeugt neuen Absatz Pilgerstempel ist an diesem Ort vorhanden                                                                                                    |  |  |
|                                                                                                    |                 | AFFEL                                           | Pilgerstempel<br>Besonderheiten            | Leerzelle zwischen Texten erzeugt neuen Absatz  Pilgerstempel ist an diesem Ort vorhanden                                                                                                    |  |  |
|                                                                                                    |                 | AFFE                                            | Pilgerstempel<br>Besonderheiten            | Leerzelle zwischen Texten erzeugt neuen Absatz  Pilgerstempel ist an diesem Ort vorhanden                                                                                                    |  |  |
|                                                                                                    |                 | AFFEL<br>Scholber<br>reiher-war-<br>teu-Kaserne | Pilgerstempel<br>Besonderheiten<br>Hinweis | Leerzelle zwischen Texten erzeugt neuen Absatz  Pilgerstempel ist an diesem Ort vorhanden  diesem Ort vorhanden diesem Ort vorhanden di |  |  |
|                                                                                                    |                 | AFFEL<br>Schaftber<br>Teiher vom-               | Pilgerstempel<br>Besonderheiten<br>Hinweis | Leerzele zwischen Texten erzeugt neuen Absatz  Pilgerstempel ist an diesem Ort vorhanden  at                                                                                                    |  |  |
| Po Portonia de la composición de la composición |                 | AFFEL<br>Schafber<br>reiher-som-                | Pilgerstempel<br>Besonderheiten<br>Hinweis | Leerzelle zwischen Texten erzeugt neuen Absatz  Pilgerstempel ist an diesem Ort vorhanden                                                                                                    |  |  |

Mit Klicken auf **Ort bearbeiten** öffnet sich das Fenster, wo Sie die Angaben zu dem Ort eintragen können. Auch Links zu weiterführenden Seiten (z.B. Wikipedia, Denkmalschutz, ...) können Sie hier einfügen. Diese Angaben speichern Sie wieder.

Zu jedem Ort sollten Sie ein **Foto einstellen,** damit ein Besucher der Plattform einen möglichst guten und

anregenden Eindruck zu dieser Tour erhält. Auch hier geben Sie bitte zu dem Foto einen Titel und den/die Fotografen/-in an und beachten das Urheberrecht.

Auch gibt es die Möglichkeit, noch Weiterführendes zu diesem Ort (Link zu einem Musikstück, informierende Texte zu einem Anliegen, das mit diesem Ort verbunden ist;...) als **Anhang einzustellen** (siehe z.B. beim Engelweg).

| Image: home Q touren termine im       Testtour       <     Δ | Wenn Sie fertig sind und alles zur Tour eingestellt haben, können Sie wiede<br>hier in die Liste Ihrer Touren springen und Ihre Tour veröffentlichen.                               |
|--------------------------------------------------------------|----------------------------------------------------------------------------------------------------|
| Tourübersicht                                                |                                                                                                    |
| (€) →<br>16,9 km 3 4 Std 120 Hm                              | termine impulse BEWEGTE 🛞 KIRCHE                                                                                                    |
| Tourübersicht bearbeiten  Sild zur Tourübersicht             | Meine Touren  Veröffentlicht (0)  Warteliste (0)  Arch (0)  Papierkorb (4)                                                                                                    |
|                                                              | Titel Testtour Tour-ID 148, Data-ID 148 Erstmals angelegt 13.03.2018 11:12 Kopie angelegt 13.03.2018 11:12 Keandert 19.03.2018 13:17 Contranseigen Tour bearbeiten OVeröffentlichen |

Sie wird dann vom Administrator des Portals geprüft und freigeschaltet , so dass sie für alle Besucher des Portals sichtbar ist.